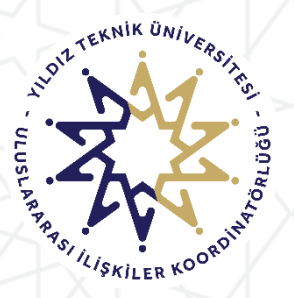

YILDIZ TEKNİK ÜNİVERSİTESİ ULUSLARARASI İLİŞKİLER KOORDİNATÖRLÜĞÜ ERASMUS+ PROGRAM BİRİMİ

# ERASMUS+ KA-131 Öğrenim ve Staj Faaliyeti Ulusal Ajans Başvuru Portal Sistemi Kullanım Kılavuzu

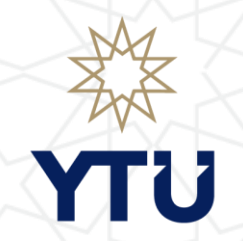

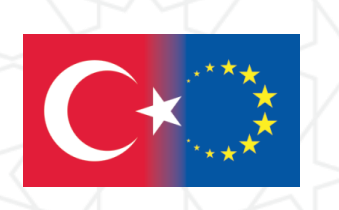

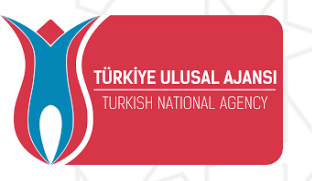

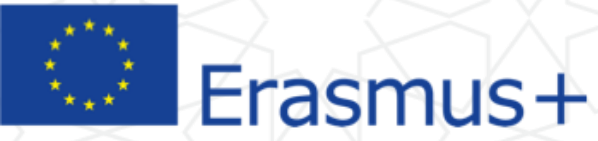

Encire aluna, annes tentaritettet, atace

| 10 | Dand | ot ile | Cint  | Van |
|----|------|--------|-------|-----|
|    | DEAL | et ne  | Ching | Tap |

| uma k       | usmına Yıldız Teknik Üniv       | ersitesi yazarsanız                                                                                                    |                   | E-devlet şifreniz ile giriş yap |
|-------------|---------------------------------|----------------------------------------------------------------------------------------------------|-------------------|---------------------------------|
| vurul       | lar hakkındaki bilgileri göre   | ebilirsiniz.                                                                                                    |                   |                                 |
| K           | urum Adı    †↓                  | Îlan ↑↓                                                                                                    | Bitiş Tarihi   †↓ |                                 |
|             | EGE ÜNIVERSITESI                | Erasmus+ Karma Yoğun Hareketlilik Programı (Alman Dili ve Edebiyatı<br>Lisansüstü Öğrencilere)                                            | 06.10.2022 17:00  | llana Git                       |
| 0           | EGE ÜNIVERSITESI                | Erasmus+ BIP Programı Personel Ders Verme Hareketliliği                                                                                   | 06.10.2022 17:00  | 🖸 İlana Git                     |
| 9           | SÜLEYMAN DEMİREL ÜNİVERSİTESİ   | 2022/2023 Akademik Yılı Bahar/Yaz Dönemleri Erasmus+ Akademik Ders<br>Verme Hareketliliği (2021 ve 2022 Projesi)                          | 23.11.2022 17:30  | 🖸 İlana Git                     |
| B           | İZMİR KAVRAM MESLEK YÜKSEKOKULU | Erasmus+ Personel Ders Verme Hareketiiliği 2021-1- TR01-KA131-HED-<br>000003423 ve 2022-1-TR01-KA131-HED-000053386 Projeleri Başvuruları  | 31.10.2022 17:00  | ilana Git                       |
| B           | İZMİR KAVRAM MESLEK YÜKSEKOKULU | Erasmus+ Personel Eğitim Alma Hareketliliği 2021-1- TR01-KA131-HED-<br>000003423 ve 2022-1-TR01-KA131-HED-000053386 Projeleri Başvuruları | 31.10.2022 17:00  | 🖸 İlana Git                     |
| <b>)</b>    | BURSA TEKNİK ÜNİVERSİTESİ       | Erasmus+ KA103 2020 Sözleşme Öğrenci Staj Hareketliliği İlanı                                                                             | 31.10.2022 16:30  | ilana Git                       |
| <b>\$</b> • | HASAN KALYONCU ÜNİVERSİTESİ     | i.                                                                                                    | 21.10.2022 16:16  | Ilana Git                       |
| D           | ÇANKAYA ÜNİVERSİTESİ            | Erasmus+ Eğitim Alma Hareketliliği                                                                                                    | 22.11.2022 17:15  | 🖸 İlana Git                     |
| D           | ÇANKAYA ÜNİVERSİTESİ            | Erasmus+ Ders Verme Hareketliliği Başvuruları                                                                                             | 22.11.2022 17:15  | 🖸 İlana Git                     |
|             | ATILIM ÜNİVERSİTESİ             | 111                                                                                                    | 20.10.2022 14:30  | 🖸 İlana Git                     |

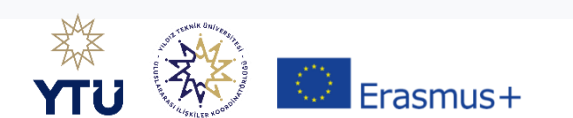

| riş Yapılacak Adres<br>riş Yapılacak Uygulama | https://turna.ua.gov.<br>TURNA                      | tr/turna/_pServlet?kom   | ut=edkA                                                   |                                          |
|-----------------------------------------------|-----------------------------------------------------|--------------------------|-----------------------------------------------------------|------------------------------------------|
| e-Devlet Şifresi                              | Gr Mobil İmza                                       | 💰 e-İmza                 | त्वस T.C. Kimlik Kartı                                    | 📻 İnternet Bankacılığı                   |
| T.C. Kimlik Numaranızı ve e                   | e-Devlet Şifrenizi kullanarak k<br>r, Nasıl Alınır? | imliğiniz doğrulandıktan | sonra işleminize kaldığınız yerden<br>Sanal Klavye 🛷 Yaza | devam edebilirsiniz.<br>arken Gizle      |
| * e-Devlet Şifresi                            | * e-Devlet 👊 şifr<br>vapabilirsiniz                 | enizi unutmanız durumur  | Sanal Klavye 🔒 Şifre                                      | e <b>mî Unuttum</b><br>n yenîleme işlemî |
|                                               |                                                     | < iptal Et               | Giriş Yap >                                               |                                          |

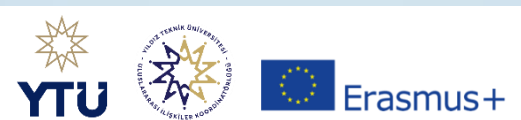

## Başvuru Portalı

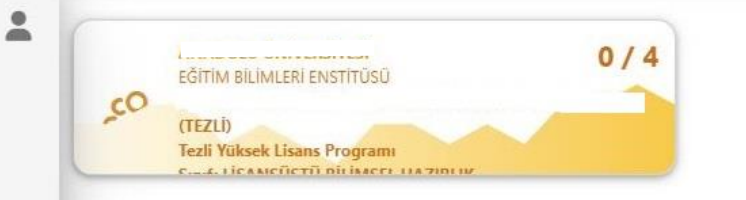

Solda yer alan kısımda geçmiş öğrenim bilgileriniz karşınıza çıkabilir. Bu bir sorun teşkil etmemektedir. YTÜ'ye ait başvuruyu seçtiğinizde ileri ki aşamalarda YTÜ'ye ait bilgileriniz karşınıza çıkacaktır.

|                                                                          | ril I                                |                   |                 | l≥ <sub>j</sub> , |                                           |                             |
|--------------------------------------------------------------------------|--------------------------------------|-------------------|-----------------|-------------------|-------------------------------------------|-----------------------------|
| Başvurul                                                                 | anm                                  |                   |                 | İlanlar           |                                           |                             |
| İlan                                                                     | İlan Bitiş Tarihi                    | Başvuru<br>Durumu | llan            | İlan tür          | Başlangıç Tarihi<br>/ Bitiş Tarihi        | Başvuru<br>Başlangıç Tarihi |
| 2020 Proje Dönemi 2022-2023 Akadem                                       | 20.11.2022 04:00                     |                   | 2022 PROJE DÖNE | D. Staj           | 02.11.2022 00:00<br>/ 25.11.2022<br>23:59 | 09.11.2022 00:00            |
| 2020 PROJE DÖNEMİ ERASMUS+ STAJ HA<br>2022 PROJE DÖNEMİ ERASMUS+ STAJ HA | 25.11.2022 11:59<br>25.11.2022 11:59 |                   | 2020 PROJE DÖNE | Ö. Staj           | 20.10.2022 00:00<br>/ 25.11.2022          | 09.11.2022 00:00            |
| ÖĞRENİM HAREKETLİLİĞİ   PROGRAM (A                                       | 11.11.2022 01:00                     |                   |                 | agard of S        | 23:59                                     |                             |
| 1012 BROIS DÖNENÍ SRACHUS DOKTORA                                        | 75 11 7077 11 50                     |                   | 2022 PROIE DÔNE | Ö Stai            | 20.10.2022 00:00<br>/ 25 11 2022          | <u>09 11 2022 00-00</u>     |

### Başvurulara bu alandan ulaşabilirsiniz

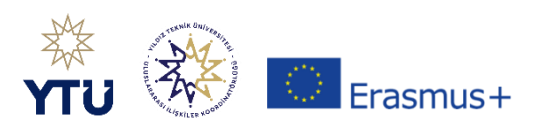

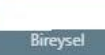

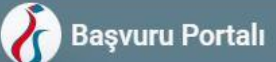

-

| İlan Adı                                                                                                    | Son Başvuru Tarihi | Durum/Sonuc  |
|----------------------------------------------------------------------------------------------------|--------------------|--------------|
| YTÜ 2020 Proje Dönemi 2022-2023 Akademik Yılı Bahar Dönemi-2020-1-KA107-087291 (Doktora Öğrencileri İçin)                                 | 20.11.2022 16:00   | Ĩ            |
| YTÜ 2020 Proje Dönemi 2022-2023 Akademik Yılı Bahar Dönemi-2020-1-KA107-087291 (Lisans ve Yüksek Lisans Öğrencileri İçin)                 | 20.11.2022 16:00   | 1            |
| YTÜ Erasmus + 2023 Proje Dönemi 2023-2024 Akademik Yılı Öğrenci Öğrenim Hareketlilik Başvurusu (Lisans ve Yüksek Lisans Öğrencileri İçin) | 21.12.2022 16:00   | Başvuru Yap  |
| YTÜ Erasmus + 2023 Proje Dönemi 2023-2024 Akademik Yılı Öğrenci Staj Hareketlilik Başvurusu (Lisans ve Yüksek Lisans Öğrencileri İçin)    | 21.12.2022 16:00   | 1            |
| YTÜ Erasmus+ 2023 Proje Dönemi 2023-2024 Akademik Yılı Öğrenci Öğrenim Hareketlilik Başvurusu (Doktora Öğrencileri İçin)                  | 21.12.2022 16:00   | Вазучиги Уар |
| YTÜ Erasmus + 2023 Proje Dönemi 2023-2024 Akademik Yılı Öğrenci Staj Hareketlilik Başvurusu (Doktora Öğrencileri İçin)                    | 21.12.2022 16:00   | /            |

0

Öğrenim kademenize ait olan başvuruyu seçip devam ediniz.

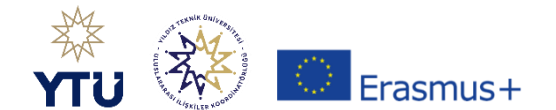

| 8 | Başvuru Portal |   | 19                          | Başvuru Onay Formu                                                                                                    | ×      |                    | Bireysel    |
|---|----------------|---|-----------------------------|----------------------------------------------------------------------------------------------------|--------|--------------------|-------------|
| : | Bireysel       | ≡ | İlan Adı                    | Aşağıda yer alan başvuru bilgileri örnektir. Doğru başvuruyu sistemden bulabilirsiniz.                                                                                                    |        | Son Başvuru Tarihi | Durum/Sonuc |
|   | Profil         |   | 2020 Proje Dönemi 2022-2    | 2022-2023 Akademik Yılı (Bahar Dönemi) Erasmus+ International Credit Mobility-ICM (KA-107)- Erasmus+ Uluslararası Kredi Hareketliliği (KA-107) Öğrenci Hareketliliği Öğrenim Faal<br>Başvuruları Proje numarası: | liyeti | 20.11.2022 16:00   | Başvuru Yap |
|   | 🌑 İndirim Kodu |   | 2020 PROJE DÖNEMİ ERAS      | Detaylar için erasmus.yildiz.edu.tr adresimizi ziyaret ediniz.                                                                                                    |        | 25.11.2022 23:59   | 1           |
|   |                |   | 2022 PROJE DÖNEMİ ERAS      | Bu şartı kabul etmediğiniz takdirde işleme devam edemezsiniz.                                                                                                    |        | 25.11.2022 23:59   | 1           |
|   |                |   | ÖĞRENİM HAREKETLİLİĞİ (     | Vukarıdaki bilgilendirme yazısını okudum ve kabul ediyorum.                                                                                                    | -      | 11.11.2022 13:00   | Ваşуили Үар |
|   |                |   | 2022 PROJE DÖNEMÍ ERAS      |                                                                                                    | _      | 25.11.2022 23:59   | 1           |
|   |                |   |                             |                                                                                                    |        |                    |             |
|   |                |   | Telif Hakkı v2.0.1 © 2021-2 | 1022 Türkiye Ulusal Ajansı, Tüm Hakları Saklıdır.                                                                                                    |        |                    |             |
|   |                |   |                             | At a series outres.                                                                                                    |        |                    |             |

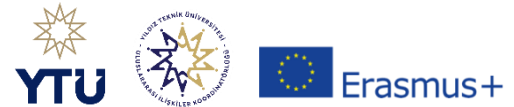

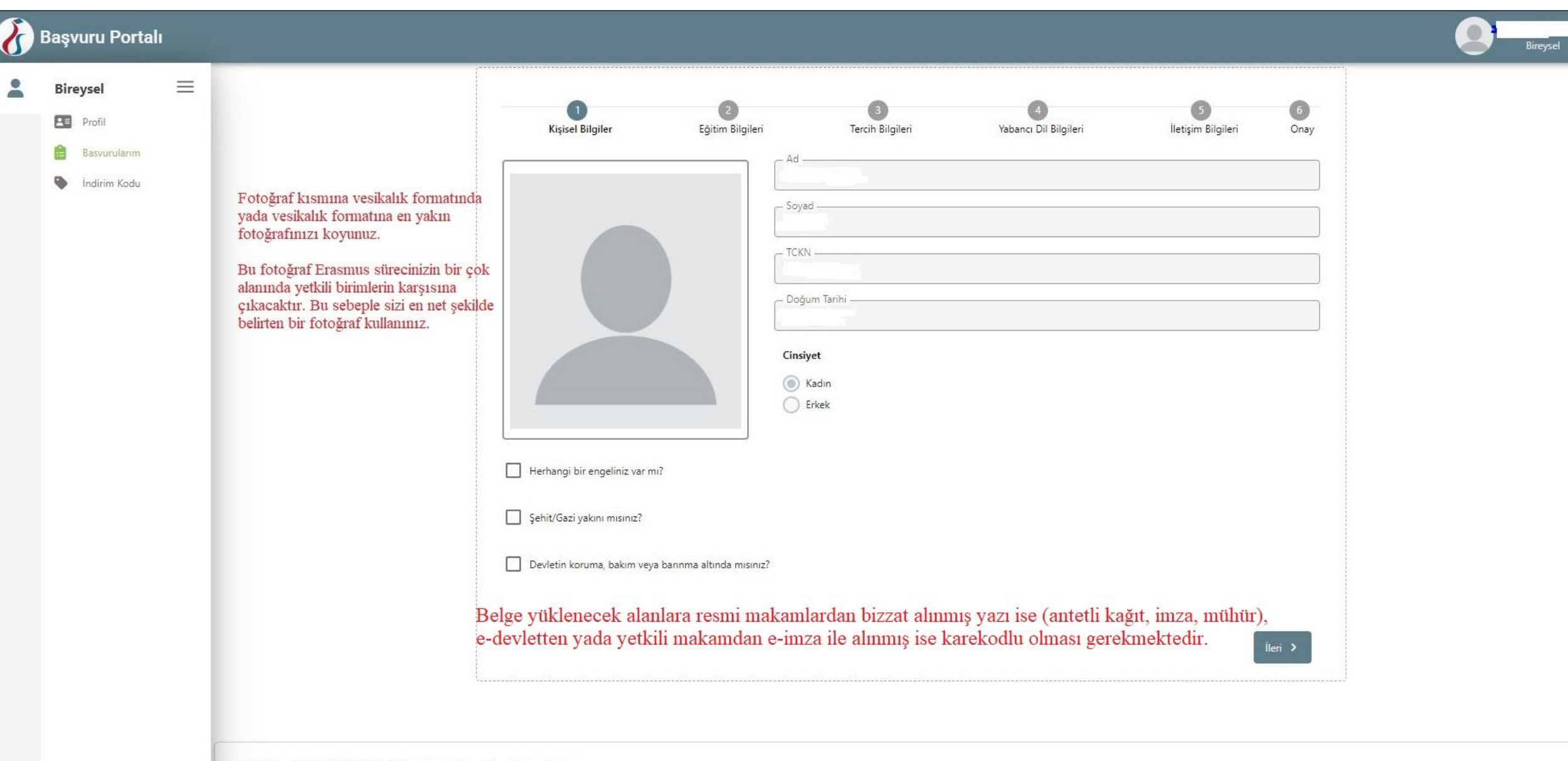

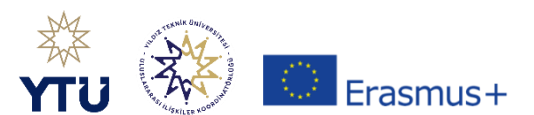

#### Başvuru Portalı $\equiv$ Bireysel 6 2 3 Profil Kişisel Bilgiler Eğitim Bilgileri Tercih Bilgileri Yabancı Dil Bilgileri İletişim Bilgileri Onay Basyurularim - Universite -YILDIZ TEKNİK ÜNİVERSİTESİ İndirim Kodu 8 V - Not Ortalamanız 4.00 Öğrenci Numarası \* < Geri

Not ortalamaları Süreç Takviminde yazıldığı tarihte OBS üzerinden yeniden çekilecektir. Başvuru akında burada yazılı olan herhangi bir ortalama başvuruya engel değildir.

Bölüm/Program bilgisi hakkında

Lisansüstü öğrenciler başvuru yaparken UA Portalda bölümleri/programları tam isimleriyle örneğin, BİLGİSAYAR ORTAMINDA MİMARLIK (YL) (TEZLİ) olarak görünür ancak KİON otomasyon sistemine başvuru yapılırken bölümünüz MİMARLIK YÜKSEK LİSANS olarak karşınıza çıkacaktır.

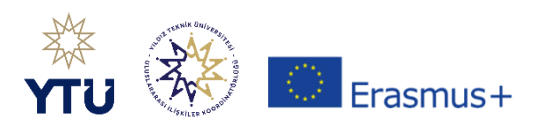

#### Başvuru Portalı $\equiv$ Bireysel 6 Profil Kişisel Bilgiler Eğitim Bilgileri Tercih Bilgileri Yabancı Dil Bilgileri İletişim Bilgiler Onay Basyurularim ercih Listesi Indirim Kodu Not: Daha önce Erasmus hareketliliğinden Başvuru Tercihleriniz yararlandıysanız bu alana işaretlemeniz zorunludur. Erasmus Değişim Programları'ndan daha önce yararlandınız mı? Not: Bu alan aynı öğrenim kademesinde (lisans, yükseklisans, doktora) yapılan hareketlilik olması Bu başvuru da hem Öğrenim Aynı başvuru döneminde birden fazla başvurunuz var mı? \* durumunda işaretlenmelidir. Them Staj başvurusu yapacaksanız işaretlemeniz gerekmektedir < Geri İleri > Erasmus Programından lisansta yararlandıysanız ve suan yüksek lisans olarak başvuru yapacaksanız bu alanı işaretlemeyiniz.

Tercihler kısmında bölümüze ait Anlaşmalar çıkacaktır. Bu alandan üniversite tercihi yapmalısınız. Yapılacak tercihler Süreç Takviminde yer alan tarihlerde yine Süreç Takviminde belirtildiği şekilde sizlerden yeniden alınacaktır.

Tercih listesinde karşınıza anlaşma çıkmıyorsa tercih yapmadan da başvurunuzu tamamlayabilirsiniz.

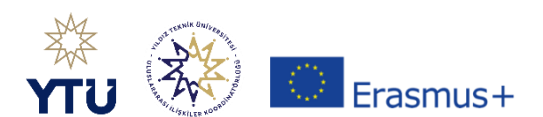

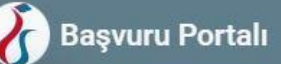

## -

Koordinatörlüğümüz tarafından yapılacak Erasmus yabancı dil sınavına girmek istiyorsanız bu alanı işaretleyiniz. Ve başka bir dil skoru yüklemeyiniz.

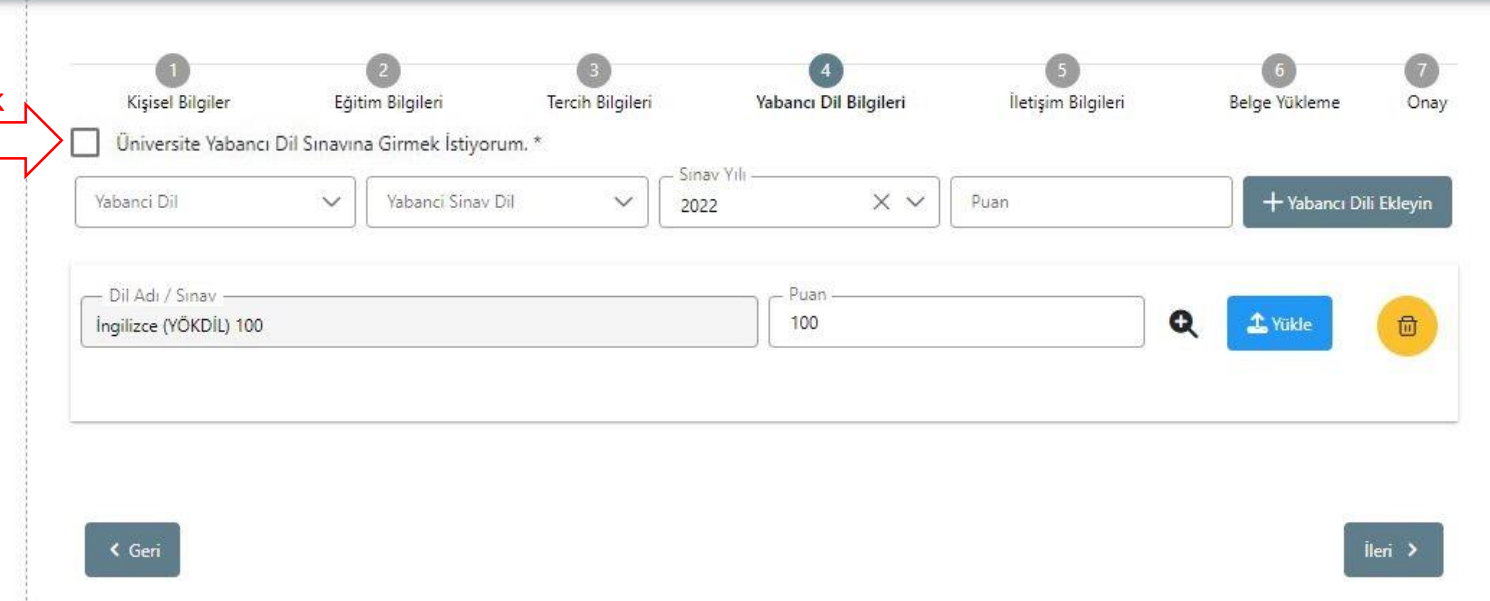

İlgili alanda sadece 1 adet seçim yapınız. Geçerli sınav skorları için web sayfamızda yer alan başvuru Bilgi Paketimizi inceleyiniz.

YDS seçilmesi halinde sistem puanı otomatik olarak çekmektedir. Diğer sınav skorları için belge yüklenmesi gerekmektedir. Belge yükleme kriterleri için web sayfamızda yer alan başvuru Bilgi Paketimizi inceleyiniz.

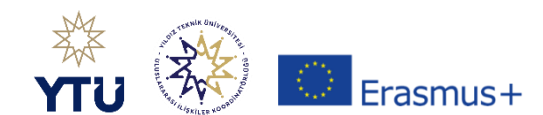

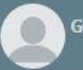

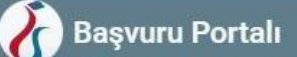

-

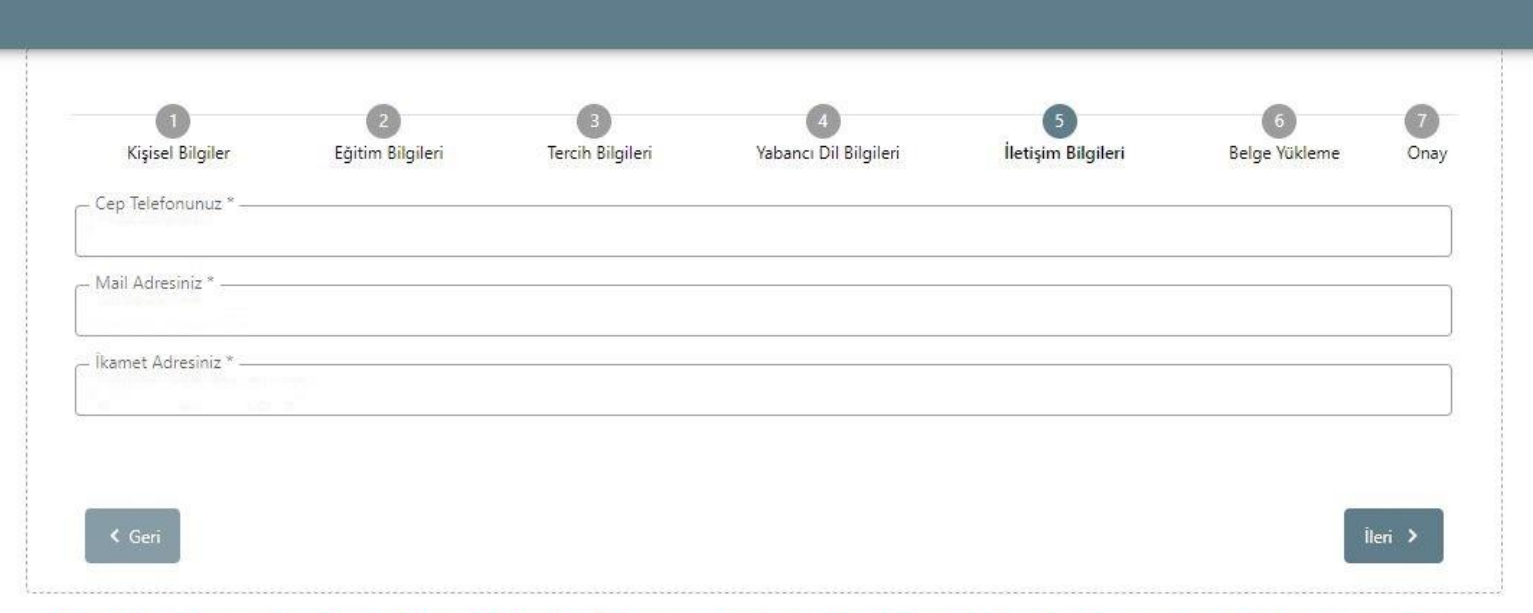

Gerekli durumlarda Yıldız Teknik Üniversitesi ve Türkiye Ulusal Ajansı yetkililerinin size ulaşabilmesi için güncel bilgilerinizin girilmesi önemlidir.

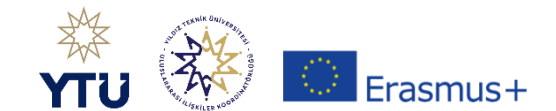

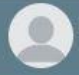

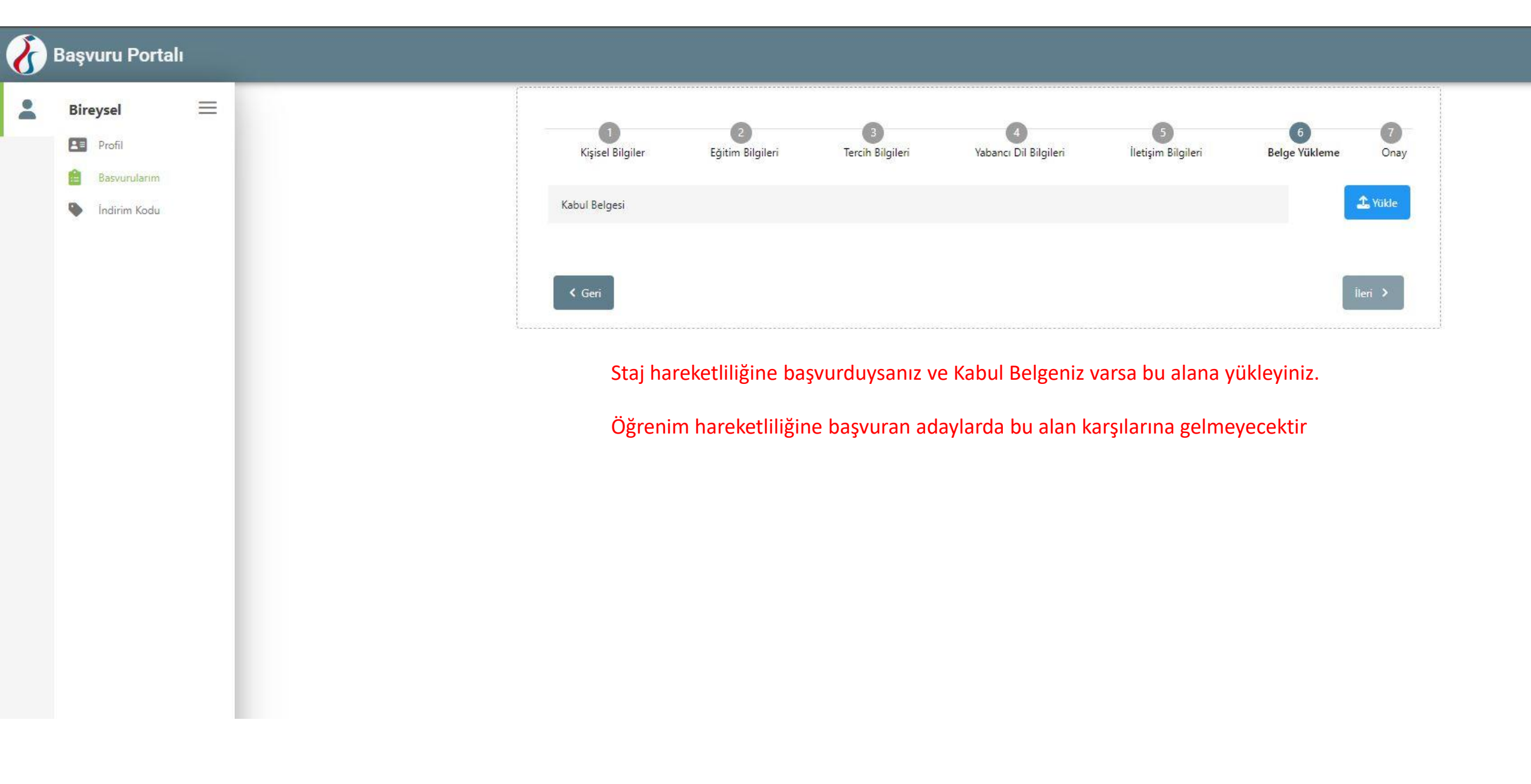

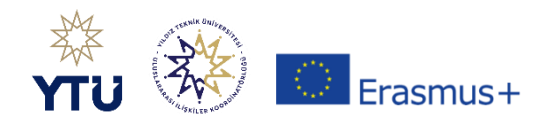

| 1 | Bireysel               | = |                                                              | Öncelikli Başvuru Seçme ×                                                                                                    |
|---|------------------------|---|--------------------------------------------------------------|----------------------------------------------------------------------------------------------------|
|   | Profil<br>Basvurularım |   |                                                              | Aynı döneme ait birden fazla başvurunuz bulunmaktadır. Bu başvurunuzu tamamlamak için önceliklendirmek istediğiniz<br>başvurunuzu aşağıdan seçip kaydetmeniz gerekmektedir. Öncelikli başvurunuz dışındaki başvurularınızdan 10 puan<br>düşürülecektir. |
|   |                        |   |                                                              | Öncelikli başvurunuz                                                                                                    |
|   |                        |   |                                                              | ✓ Kaydet                                                                                                    |
|   |                        |   |                                                              | Erasmus Değişim Programları'ndan daha önce yararlandınız mı?                                                                                                    |
|   |                        |   |                                                              | Hareketliliğiniz Dijital Becerilerin geliştirilmesine yönelik faaliyetler kapsamına giriyor mu?                                                                                                    |
|   |                        |   |                                                              | Üniversite Yabancı Dil Sınavına Girmek İstiyorum.                                                                                                    |
|   |                        |   |                                                              | Yabancı Dil Bilgileriniz                                                                                                    |
|   |                        |   |                                                              | Cep Telefonunuz                                                                                                    |
|   |                        |   |                                                              | Mail Adresiniz                                                                                                    |
|   |                        |   |                                                              | - İkamet Adresiniz                                                                                                    |
|   |                        |   | Hem Öğrenime her<br>puan kesintisi yapı<br>o başvuruyu seçme | m Staja başvuru yaptıysanız, ikinci başvurunuzu kayıt ederken sistem size hangi başvurunuzdan<br>Ilmasını kabul ettiğinizi soracak. Burada hangi başvurunuzdan puan kesintisi yapılmasını istiyorsa<br>elisiniz.                                        |
|   |                        |   |                                                              | K Geri Başvuruyu Tama                                                                                                    |

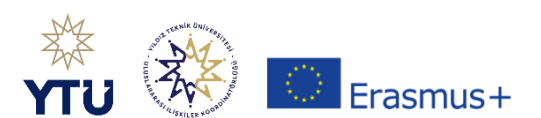

| 2 | Başvuru Portalı |
|---|-----------------|
|   | 3               |

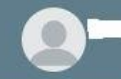

| - | -   |   |
|---|-----|---|
| - | 600 |   |
|   | -   |   |
|   | 488 | s |

| <br>- Bôlúm/Program                                                                                                    |
|----------------------------------------------------------------------------------------------------|
| SOSYAL BILIMLER ENSTITÜSÜ /                                                                                                    |
| Not Ortalamaniz                                                                                                    |
| 4.00                                                                                                    |
|                                                                                                    |
| Başvuru Tercihleriniz                                                                                                    |
| YILDIZ TECHNICAL UNIVERSITY (Zorunlu Dil : İngilizce ) (Toplam Kontenjan : 2 )                                                       |
| Erasmus Değişim Programları'ndan daha önce yararlandınız mı?                                                                         |
| Yabancı Dil Bilgileriniz                                                                                                    |
| / E-YDS                                                                                                    |
|                                                                                                    |
|                                                                                                    |
| Cep Telefonunuz                                                                                                    |
|                                                                                                    |
| Mail Adresiniz                                                                                                    |
|                                                                                                    |
| - İkamet Adresiniz                                                                                                    |
| Başvuruyu tamamla dedikten sonra sistem tarafından oluşturulan belgeyi KİON                                                          |
| sisteminde yapacağınız başvurunuza ekleyiniz. Başvuru dönemi kapandıktan sonra girilen bilgilerde herhangi bir değişiklik yapılamaz. |
| K Geri                                                                                                    |

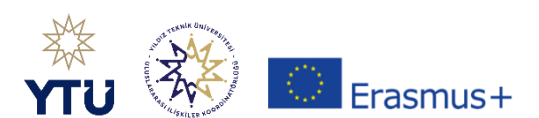